## **??.** Medesto<sup>™</sup>

# **User Guide**

Medesto Dispenser

Version 1.0.3

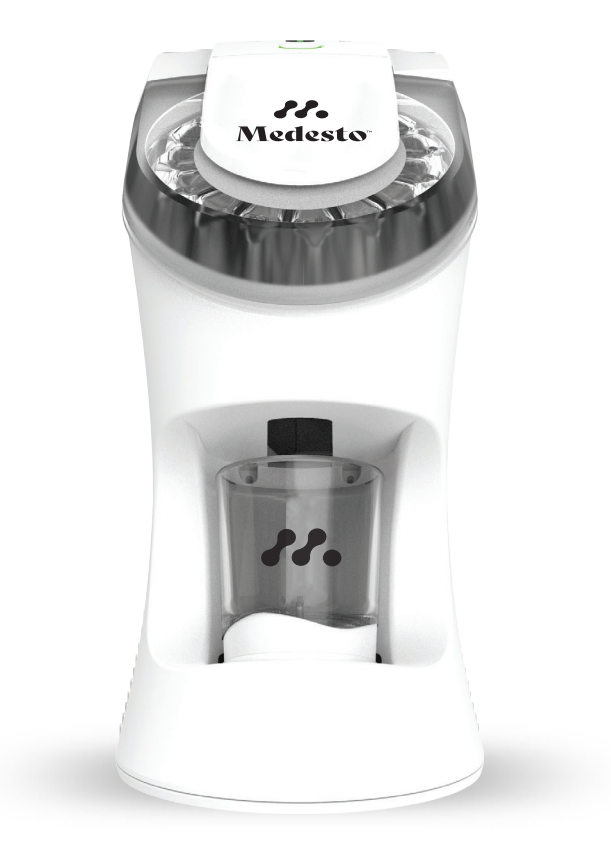

2021 © Perigon Health 360 • Plymouth, MI 48170

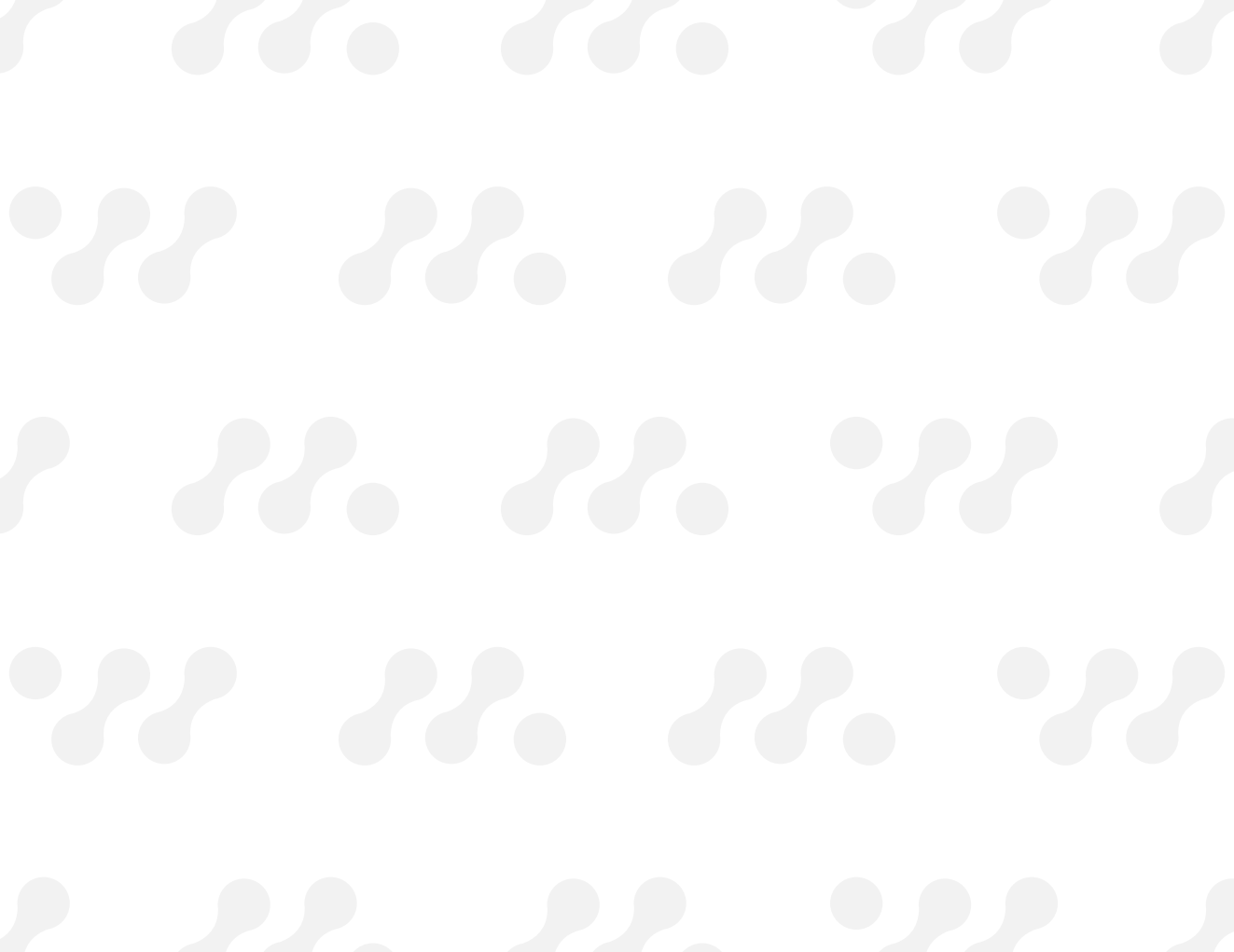

### **Table of Contents**

| Warnings & Intended Use          |    |  |
|----------------------------------|----|--|
| Introduction                     | 6  |  |
| What's in the Box                | 7  |  |
| Setup & Use                      | 8  |  |
| How does the dispenser work      | 9  |  |
| Reading the Dispenser            | 10 |  |
| Download the Medesto App         | 12 |  |
| Connect Dispenser to App         | 13 |  |
| Loading Medication               | 14 |  |
| Accessing Medication Information |    |  |
| Unlock Yellow Lock Out           | 16 |  |
| App Account & Security           | 17 |  |
| Setting Up Notifications         | 18 |  |
| App Reports                      | 19 |  |

| Dispensing & Reminders     |    |  |
|----------------------------|----|--|
| Scheduling Doses           | 20 |  |
| Skipping a Scheduled Dose  | 21 |  |
| Dispense on Demand         | 21 |  |
| Manual Dispensing          | 21 |  |
| Managing Pods              | 22 |  |
| Connect with Other Devices | 24 |  |
| Fitbit                     | 24 |  |
| Garmin                     | 25 |  |
| Alexa                      | 26 |  |
| Warranty                   | 27 |  |
| Technical Specifications   | 28 |  |
| Account & Security         |    |  |
| Disclaimers                |    |  |
| Support & Contact Us       |    |  |

### Warnings & Intended Use

#### **!!** PLEASE READ BEFORE OPERATING DEVICE -IMPORTANT SAFETY INFORMATION **!!**

The Medesto Dispenser is a device that dispenses pills of solid medication or supplements and may provide alerts to users or caregivers on medication regimens.

This device is registered as a Class I medical device, per 21 CFR Sec. 890.5050 as a daily assist device, due to potential human error and/or mechanical and software discrepancies. Perigon Health 360 & the Medesto Dispenser cannot guarantee full accuracy of medication dispenses.

This device is intended for a single user. It may be used once daily or in some cases multiple times daily, depending on the users therapeutic regimen, set by a healthcare professional.

User is responsible for always verifying each dose, that the type of pill(s) and number of pills dispensed match the prescribed dosage. User agrees to visually count the medication dose in the pod and cup for accuracy. In the event that the end user is incapable of verifying proper dispensing, accuracy should be verified by person(s) trusted by the end user, i.e. a caregiver, healthcare aide, and/or a healthcare professional.

The Medesto Dispenser dispenses most solid pills loaded into the device. Cases involving high dosage sensitivity, acute condition treatment, or life-threatening events should be reviewed and assessed with a healthcare professional.

Partial pills, liquid medications, and medications

that require refrigeration cannot be used in the Medesto Dispenser.

 The mention of Pill(s) referenced in this user guide may be used for tablet/capsule/solid medication/etc.

Perigon Health 360 and Medesto hardware and software products, services, and features do not:

- Serve as a replacement for guidance or services from healthcare professionals and are not intended to replace an attentive caregiver, should one be required by the user.
- Permit a healthcare professional to remotely schedule the patient's prescribed medications.
- Aid healthcare professionals in managing therapeutic regimens for patients in the home or clinic.

The Medesto Dispenser is not to be used as a remote medication management system. e.g. Healthcare professionals or any third-party individuals other than the user cannot edit app medication information, schedules, or anything pertaining to the user's app account.

If a users home router or associated mobile phones are out of audio range or if the WiFi connection is not functioning properly, alerts & notifications may not occur correctly to support reminders.

Always check the pharmacy packaged date of your medication before loading the Perigon Pharmacy 360 Pod into the Medesto Dispenser. Only use medication indicated and packaged by Perigon Pharmacy 360. Some medication or pods may not work with the dispenser. Keep medication details shared by the pharmacy or the original prescription label for reference after loading into the Medesto Dispenser. For any questions regarding the Medesto Dispenser, Medesto App, Perigon Pharmacy 360 Medication Pods, Prescriptions or Refills, etc., please contact our Customer Care Team Experts immediately before use.

perigonhealth.org/FAQ info@perigonhealth.org 844.698.2533

#### OTHER KEY SAFETY INFORMATION

- Do not place device outside. Device intended for indoor areas only.
- Device should be placed on a hard-flat surface.
- Device must be placed out of reach of children.
- Do not plug device into a standard electrical wall outlet controlled by a switch to avoid deactivation.
- Do not let the power supply cord touch hot, wet, or damp surfaces.
- Do not place the device near gas or electric heaters.
- The use of accessory equipment not recommended by the manufacturer may cause unsafe conditions and void product warranty.
- Do not tamper with the device or use for other than the intended purpose.
- All servicing and repairs should be performed by qualified service personnel.
- Device is not intended to diagnose, mitigate or treat any disease.
- Device is not intended to be a life saving device.
- Device should always be plugged into a power outlet. There is no back up battery.
- The dispenser cup is dishwasher safe.
- Do not wash the device with cleaning solutions. Use a dry microfiber cloth or a dry or damp paper towel.
- Do not overload power outlets. Plug the device into the appropriate voltage outlet.
- Do not plug or unplug the power cord into the electrical outlet with wet hands.
- Do not disassemble the device in any way besides inserting or removing the pill pod.

Introduction

Welcome! Thank you for choosing Medesto. Our goal is to empower individuals with health goals or chronic conditions to live better and healthier lives.

Adherence: the extent to which patients take medication as prescribed by their doctors.

**Non-Adherence:** the intentional or unwitting failure to take medications as prescribed.

Many patients struggle with or do not comply to their medication adherence regimen. This non-adherence can have varying impact on a patient's health.

That's where we come in.

Our innovative ecosystem includes the Medesto Dispenser, Perigon Pharmacy 360 Medication Pods, and the Medesto App, which work as a connected system to improve adherence and instill peace of mind in patients and caregivers.

Medication pods are organized and filled at our in-house pharmacy, Perigon Pharmacy 360, and sent directly to patients.

The Medesto Dispenser is designed to dispense solid medications from the pods and when connected to WiFi and the app, tracks the doses taken or missed.

The Medesto App makes adherence easy with notifications when it's time for a scheduled dose, as well as alerts for missed doses.

### What's in the Box

- Medesto Dispenser
- Power Cord
- Dispenser Cup
- User Guide QR Link

### Setup & Use

- Unpackage the Medesto Dispenser. Only discard and recycle the box and paper pulp packaging after 60 days of use.
- Place the Medesto Dispenser on a countertop away from the reach of children - adult supervision required.
- 3. Plug in the power cord to the back of the Medesto Dispenser.
- 4. Plug the power cord into a standard electrical wall outlet.
- 5. Place the dispenser cup onto the magnetic cup plate on the Medesto Dispenser.

#### 6. Download the Medesto App.

The Medesto App is compatible with Apple and Android mobile devices. It is not compatible with iPad or tablet devices. See Page 10 for further instructions on downloading the app.

- 7. Sign In or Sync Up to the Medesto App and follow the Medesto App instructions.
- Do you have a Fitbit or Garmin account? Go ahead and use the same email to connect these devices to the Medesto app

9. Connect the Medesto App to the Medesto Dispenser.

See Page 11 for further instructions on connecting the dispenser to the app.

- 10. The Medesto Dispenser WiFi icon will turn green when the dispenser and app are successfully connected.
- Unpackage the Perigon Pharmacy 360 Medication Pod.

Do not remove or damage the foil on the pod. Do not remove or damage the barcode sticker on the pod. Do not remove or damage the label stickers on the pod.

- To load the pod, lift the lid, insert the new pod firmly into the dispenser pod tray, and close the lid.
- The pod will rotate in order to read which pod is inserted, once complete, the Button on the Medesto Dispenser will glow solid green when its ready to dispense.

Pressing this green Button will dispense a dose from your pill pod into the cup - count all pills to ensure accuracy.

14. The Medesto Dispenser is ready to dispense. Press the green Button at the scheduled dose.

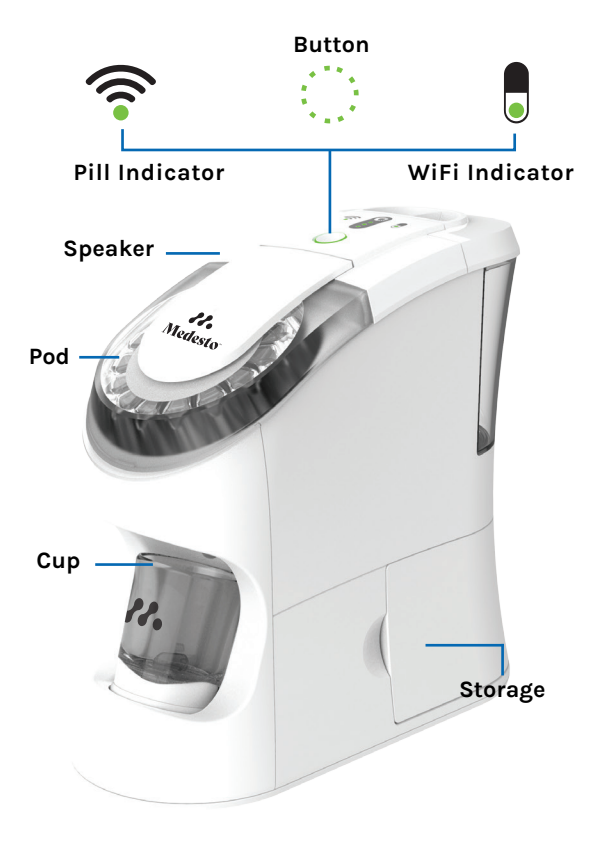

### Reading the Dispenser

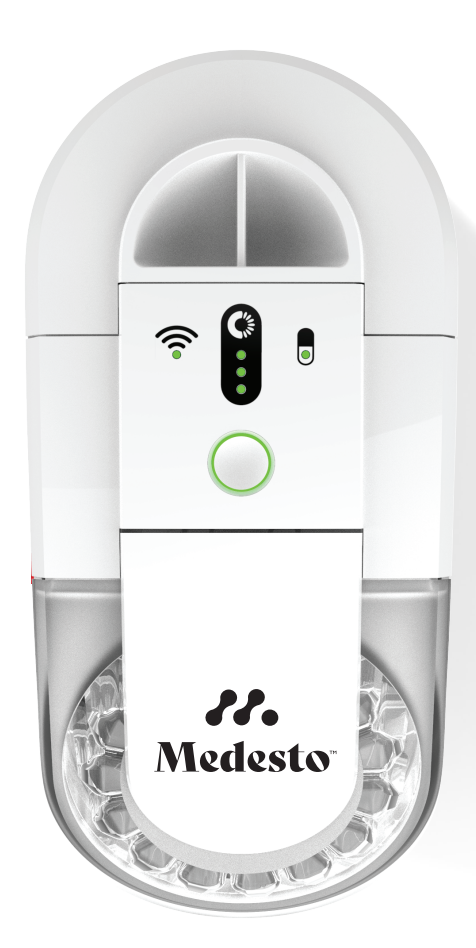

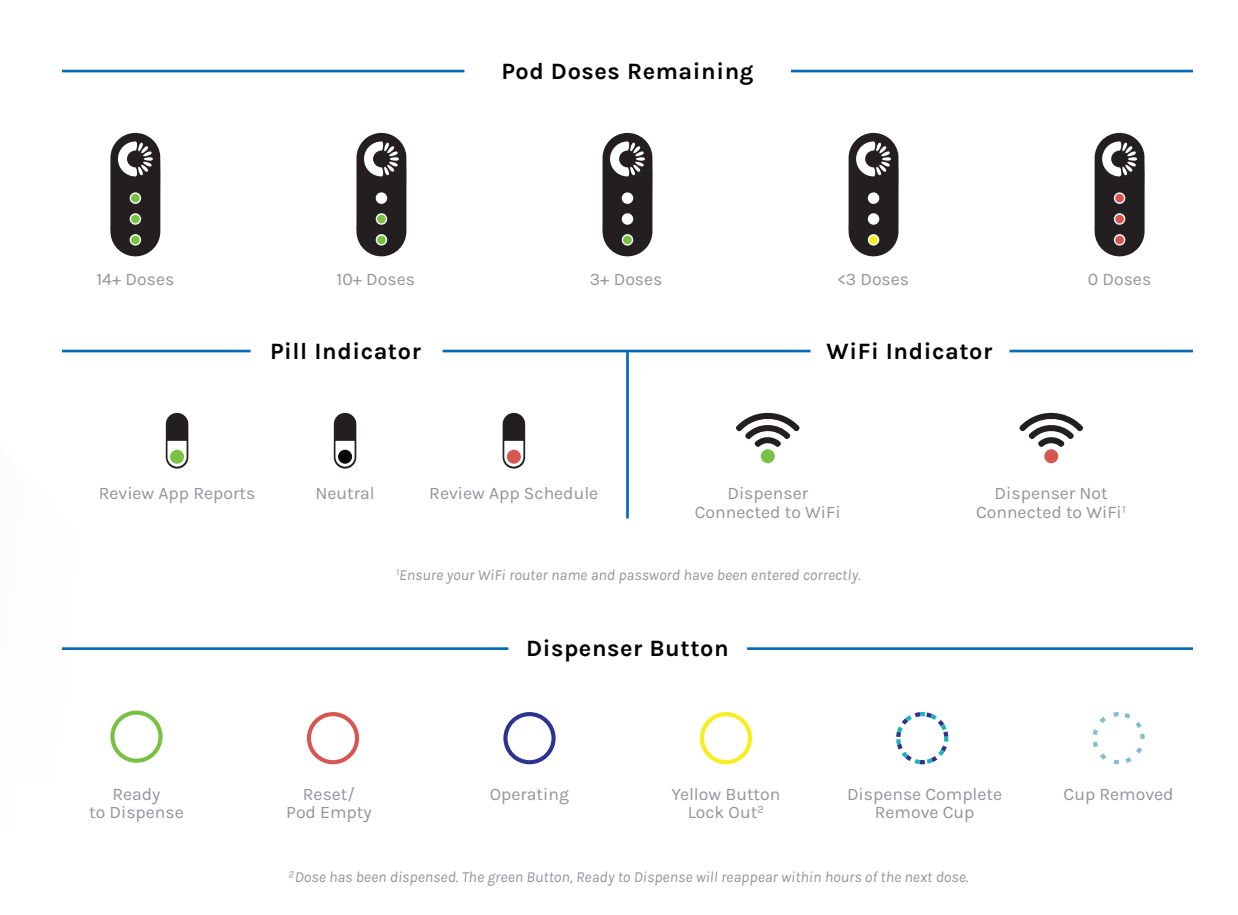

#### iPhone Users:

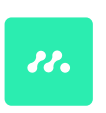

#### Download the Medesto App

- 1. Go to the App Store.
- 2. Search "Medesto."
- 3. Find the icon to the left and download.

#### Android Users:

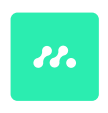

#### Download the Medesto App

- 1. Go to the Google Play Store.
- 2. Search "Medesto."
- 3. Find the icon to the left and download.

### Download the Medesto App

### Scan the QR code below for easy access to the Medesto App.

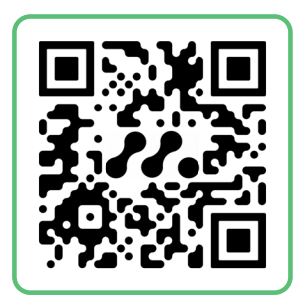

### Connect Dispenser to the Medesto App

- 1. Sign in or create a new account in the Medesto App.
- 2. After sign in, the screen will read "Welcome to Medesto. Let's connect your dispenser."
- Click Connect Dispenser. Click on the gear icon (<sup>(a)</sup>) and go to Settings. New or multiple dispensers can be added here at anytime.
- 4. Click Add New Dispenser. The app will search for the Medesto Dispenser.
- Once the dispenser has been located, click Connect. The app will begin searching for WiFi network.

Note: Most internet routers are split between 2G and 5G. Please choose the 2G WiFi network. The dispenser will NOT work with a 5G network.

Note: Contact your internet provider to ensure your router is set to broadcast both 2G and 5g networks

- 6. When the WiFi network has been detected, please enter WiFi network password.
- That's it! The Medesto App and Medesto Dispenser will connect in a few moments.
- 8. Wait till you see the screen: Your Dispenser is now connected!

### **Loading Medication**

1. To load the Perigon Pharmacy 360 Medication Pod, remove plastic shrink wrap packaging, **DO NOT REMOVE ANY STICKERS FROM POD** 

\*For any questions regarding your medications in the Pods you have received, please contact the Pharmacist at Perigon Pharmacy 360 at 844.698.2533.

- 2. Lift the lid, insert the pod firmly into the pod tray, and close the lid.
- 3. Once the pod has rotated around and loaded into the Medesto Dispenser, go into the Medesto App to read the pod and display information.
- The Medesto App contains all product information including number of doses remaining, reminders, and more.
- Users may load a new Perigon Pharmacy 360 Medication Pod when current pod is empty or if there is a need for a new pod.
- 6. Simply lift the lid, remove the current pod from dispenser, insert the pod firmly into the pod tray, , then close the lid.

### Accessing Medication Information

Once the medication pod is loaded into the Medesto Dispenser, the Medesto App will display medication information including:

- Important Product Information
- Product Label
- Pharmacy Packaged Date
- Doses Remaining
- Reminders, Schedule, and Adherence

The user can access the information of each Perigon Pharmacy 360 Medication Pod by:

- 1. Reading the sticker label on the pod.
- 2. Reading the label provided with shipment
- Accessing the Perigon Pharmacy 360 Medication Pod information in the Medesto App.

**Unlock Yellow Lockout** 

The Medesto Dispenser implements a lock out after each scheduled dose is dispensed to help ensure the appropriate doses are maintained and not taken more than directed.

Lock out is indicated by a glowing yellow Button. See Page 17 for interface figure.

### If a dose is needed during a lock out, the dispenser may be unlocked by a sequenced passcode.

WARNING: Contact a Customer Care Team Expert prior to Unlocking

- 1. Press the yellow Button once, it will begin to flash yellow.
- 2. While yellow flashing, hold down the Button.
- 3. Continue holding the Button, it will flash yellow to orange, continue holding Button until the Button flashes light purple, then remove finger.
- 4. While Button is flashing light purple, user can press the light purple Button one last time.
- 5. The Button will now appear green, indicating the dispenser is ready to dispense.

Scan the QR code below for video instruction on unlocking the Yellow Button Lock Out.

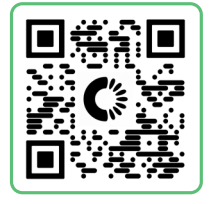

#### Passcodes

For user security, dispenser or app may require passcodes to access, unlock, change or remove.

To edit personal information in the Medesto App:

- 1. Click the gear icon ( ) to open Settings.
- 2. Click Personal Information.
- 3. View or edit information including name, email, phone number, and birthday.

To change your Medesto App password:

- 1. Click the gear icon ( ) to open Settings.
- 2. Click Security and create a new password.

To view Terms & Conditions:

- 1. Click the gear icon ( ) to open Settings.
- 2. Click About > Terms & Conditions.

The Medesto App version can be found at the bottom of the Settings screen.

Please review the Medesto notice of privacy practices.

### Account & Security

**Setting Up Notifications** 

Notification reminders play an integral role in improving medication and supplement adherence. To allow text messages, reminders, and notifications:

- 1. Click the gear icon ( ) to open Settings.
- 2. Click Notifications.
- 3. Click the toggle on button to enable the following:
  - Push Notifications

Receive Medesto App Phone notifications

• Reminders

Receive Medesto App Phone reminders

Text Alerts

**Receive SMS messages** 

Standard texting and data rates occur while using a mobile phone and applications. User is responsible for their mobile data plan service including costs associated with texting and data.

#### Dashboard

Users may access Reports in the Medesto App.

On the Home Screen, click the Reports module to view:

- Taken Doses
- Missed Doses
- Extra Doses

Reports will display the time, day, month, and year for each scheduled dose taken or missed.

Calendar view will show doses taken or missed throughout the calendar month.

#### Adherence

Users may access Adherence within Reports.

Adherence: the extent to which patients take medication as prescribed by their doctors.

**Non-Adherence:** the intentional or unwitting failure to take medications as prescribed.

Adherence can be displayed and calculated by week, month, and year. Users may filter by medication, vitamins, or both.

100% adherence score indicates the user has dispensed their medication daily, at the same time, without missing any doses for that period.

### **App Reports**

### **Dispensing & Reminders**

#### Scheduling Doses

Each medication pod should be dosed according to the time perscribed by their doctors, prior to use please ensure to review the physical label.

\*For any questions, please contact the Pharmacist at Perigon Pharmacy 360 at 844.698.2533.

Users may have the ability to change the reminders schedule depending on pod contents. App reminder times are set upon the users first dispensed time. From there, users may change the scheduled reminder time to be notified.

To change a scheduled reminder:

- 1. Open the Medesto App on mobile device.
- 2. Click Schedule to view a list of pods and reminder times you want to view/change.
- 3. Choose the pod you desire to change.
- 4. Click **Set Time** and change to your desired reminder time.
- 5. Click **Days of the Week** and select desired days for reminders.
- Turn on the Reminder toggle and click Save. Always contact healthcare provider before changing dose schedules or using your Medication Pod. Medesto App, owned by Perigon Health 360 assumes no responsibility or liability for complications for a users app related scheduling or alteration of reminders..

With notifications turned on:

- The Medesto Dispenser will output sound notifications and interface will display appropriate lights.
- 2. The Medesto App sends notifications to the users mobile phone.
- 3. The Medesto App may send SMS text messages or emails to the user.

When ready to dispense, user presses the green Button at the scheduled time.

When a user dispenses at the scheduled dosing time, the Reports module in the Medesto App will display the dose as Taken.

#### **Skipping a Scheduled Dose**

To skip a schedule dose:

- 1. User can change the scheduled time and select another. This will change all following doses to the newly scheduled time.
- 2. User may snooze the scheduled time.

If the user does not dispense the dose in the scheduled dosing time, the Reports module will display the dose as **Missed**.

#### **Dispense on Demand**

Once the medication pod is loaded into the dispenser, it will have a scheduled reminder dosing time viewable in the Medesto App.

The user may dispense withing the dose time to ensure they remain adherent to their perscribed dosing schedule.

#### **Manual Dispensing**

In case of an emergency, power outage, malfunction, inaccurately dispenses or any other situation in which using Medesto Dispenser as intended is not possible. Users may access the medication inside the Perigon Pharmacy 360 Medication Pod manually by carefully puncturing the pod foil in order to remove the medication from a pod dose. This is not a replacement for dispenser daily use. Perform this action only in case of emergency as described above. Do not puncture more than a prescribed single dose.

\*For any questions regarding manual dispensing, please contact the Pharmacist at Perigon Pharmacy 360 at 844.698.2533.

#### Incorrect puncture

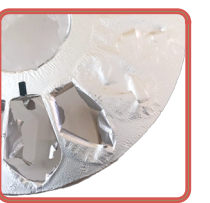

**Correct puncture** 

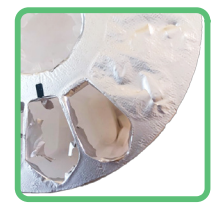

### **Managing Pods**

#### Add a New Pod

The Medesto Dispenser tracks doses taken or missed and communicates the amount remaining with the user in a number of ways.

- The Medesto Dispenser interface indicates amount remaining through green, yellow, and red lights. See Page 17 for interface figure.
- 2. The Medesto Dispenser outputs audio notifications through the speaker, relaying how many doses remain in the inserted pod.
- 3. The Medesto App displays doses remaining when the inserted pod is selected.
- 4. When the medication pod is empty, the Medesto Dispenser Button will flash red, indicating there are no doses remaining in the inserted pod.

Once empty, the user may remove the pod and load a new pod into the Medesto Dispenser.

#### 1. Unpackage the new pod.

Do not remove or damage the foil on the Perigon Pharmacy 360 Medication Pod.

Do not remove or damage the barcode sticker on the Perigon Pharmacy 360 Medication Pod.

Do not remove or damage the label sticker on the Perigon Pharmacy 360 Medication Pod.

2. To load the pod, lift the lid, insert the new pod

firmly into the dispenser pod tray, listen for the pod to click into place, and then close the lid.

3. The Button on the Medesto Dispenser will glow green.

WARNING: Pressing this green Button will dispense a dose from your pill pod. If pressed by accident, quickly lift the clear lid to reset.

4. The Medesto Dispenser is ready to dispense. Press the green Button to dispense the scheduled dose.

Once the new pod is inserted, it should appear on the home screen of the Medesto App in the Schedule module.

#### Pod Schedule in App

If necessary or no longer relevant, a Pod schedule may be modified or removed in the Schedule module in the Medesto App.

#### Cleaning

- The Medesto Dispenser pod tray may be wiped out with a dry or lightly damp towel
- The dispenser cup is dishwasher safe. Place on the top shelf of dishwasher.
- Once empty, pods are to be discarded.

### Connect Devices to the Medesto App

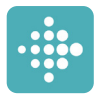

Connecting a FitBit wearable device can support your health journey by tracking steps and sleep right and more inside the Medesto App, to allow the user to not have to switch back and forth between apps.

FitBit

- Download the FitBit App. iPhone users visit the App Store and Android users visit the Google Play store to download the app.
- 2. Once downloaded, set up an account. FitBit account must be set up with the SAME email used for Medesto account.
- 3. Login and find the icon in the top left corner. Select Set Up a Device.
- 4. Scroll to locate the FitBit device for connection.
- Click Set Up at the bottom of the screen and follow the prompts. Once device has been connected, it will show up in the Account Section.
- 6. To sync the device, go to the Activity Tracker under account and select **Sync Now**.

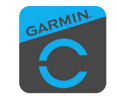

Connecting a Garmin wearable device can support your health journey by tracking steps and sleep and more right inside the Medesto App to allow the user to not have to switch back and forth between apps.

#### Garmin

- Download the Garmin App. iPhone users visit the App Store and Android users visit the Google Play store to download the app.
- Once downloaded, set up an account. Garmin Connect account must be set up using the SAME email used for Medesto account.
- 3. Login and follow the on screen prompts to connect the Garmin device.
- 4. Device should appear on the screen. If not, choose Add Device and follow the steps to connect.

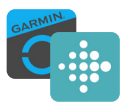

Sync FitBit/Garmin Devices in the Medesto App

- Open the Medesto App and click on the gear icon (1) to access Settings > Health Tracker to see available devices.
- 2. Devices showing three dots (:) on the right side are available to connect.
- 3. Select device and hit Connect.
- 4. Login using information for selected device. Check the Keep Me Logged In box to avoid having to login each time to access device data through the Medesto App.
- Check Allow All for data from your FitBit or Garmin account to be shared with Medesto App. The app may not function as intended if Allow All is not selected.
- Allow up to 30 seconds for the Medesto App to show that your device has been successfully connected. Once connected, the device will be highlighted green with the message "Connected to...".

### Connect Amazon Alexa to the Medesto App

Dispensing:

"Alexa, ask Medesto to dispense a serving." "Alexa, ask Medesto to dispense my serving." "Alexa, ask Medesto to dispense my medication"

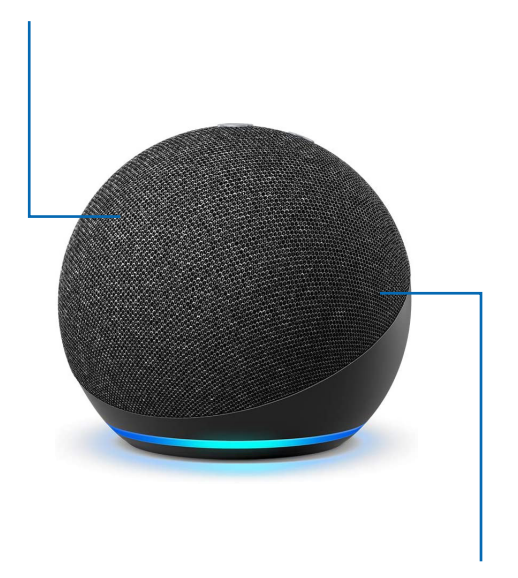

**Device Information:** 

"Alexa, ask Medesto to tell me about itself."

"Alexa, ask Medesto to tell me about my dispenser."

"Alexa, ask Medesto to tell me information about the dispenser."

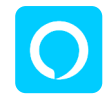

Connecting an Alexa device can support your health journey by using the skills to voice control and ask device information for your Medesto Dispenser.

#### Amazon Alexa

- 1. Download the Amazon Alexa App. iPhone users visit the App Store and Android users visit the Google Play store to download the app.
- 2. In the Amazon Alexa App, click the menu icon at the top left corner and select Skills and Games.
- 3. Click the search icon and search Medesto. Select My Medesto.
- 4. In My Medesto, click Install Skill.
- 5. Once installed, click Link Account.
- 6. A new window will open and ask for login information. Enter the email and password used for Medesto App account.

WARNING: When using voice command, first visually ensure Dispenser and Pod is ready to be dispensed prior to use and only dispense during the scheduled dosage time and when the Button is green ready to dispense.

### **Technical Specifications**

| Functional Specifications |                                                                                                    |
|---------------------------|----------------------------------------------------------------------------------------------------|
| Input Voltage             | 24DVC<br>Use Only with AC Adapter<br>Adapter Tech, Model: ATSO36T-W24OU<br>AC Power Adapter to be used only<br>plugged into a standard power outlet.<br>(Overvoltage Category II) |
| Input Power               | 1.3A<br>Use Only with AC Adapter<br>Adapter Tech, Model: ATSO36T-W240U                                                                                                    |
| Input Frequency           | DC<br>50-60Hz<br>Use Only with AC Adapter<br>Adapter Tech, Model: ATSO36T-W240U                                                                                                   |
| Power Fail                | Pills accessible via puncturing pod foil.                                                                                                    |
| WiFi                      | 802.11 b/g/n 2.4Ghz                                                                                                    |
| Pill Pod                  | 15 Sealed Cells                                                                                                    |
| Cup                       | 1 Cup                                                                                                    |
| Duty Cycle                | Continuous Use                                                                                                    |

| Environmental Specifications     |                                                                                                    |  |
|----------------------------------|----------------------------------------------------------------------------------------------------|--|
| Storage Temperature<br>Dispenser | 50° F - 99° F                                                                                                    |  |
| Storage Temperature<br>Pod       | 68° F - 77° F<br>Review each product label before use<br>for specific storage and stability of<br>medication and/or supplement stor-<br>age conditions.                                  |  |
| Operating<br>Temperature         | 50° F – 90° F<br>Review product label for medication<br>and supplement storage conditions.<br>Indoor Use Only                                                                            |  |
| Operating Humidity               | Recommended 50° RH – 80° RH<br>Review each product label before use<br>for specific storage and stability of<br>medication and/or supplement stor-<br>age conditions.<br>Indoor Use Only |  |
| Operating Altitude               | Recommended below 3000 ft (914 m)                                                                                                    |  |

| Compliance Specifications |                      |  |
|---------------------------|----------------------|--|
| EMC Compliance            | FCC Part 15, Class B |  |
| Safety                    | IEC 61010-1          |  |
| Data Security             | НІРАА                |  |

### Warranty

THIS LIMITED WARRANTY COVERS ONLY DEFECTS IN WORKMANSHIP AND MATERIALS FOR A PERIOD OF ONE (1) YEAR FROM THE DATE OF PRODUCT PURCHASE AS EVIDENCED BY THE ORIGINAL PURCHASE RECEIPT (THE "WARRANTY PERIOD"), DURING THE WARRANTY PERIOD, PERIGON HEALTH 360, WILL REPLACE OR REPAIR ANY PRODUCT. IN ITS SOLE DISCRETION, THAT IS DEFECTIVE AS A RESULT OF DEFECTS IN MATERIAL OR WORKMANSHIP, AND WHICH IS RETURNED TO PERIGON HEALTH 360 OR TO ONE OF ITS EXPRESSLY AUTHORIZED PARTNERS OR AGENTS BY THE PRODUCT'S ORIGINAL PURCHASER. THE FOREGOING REMEDY IS THE SOLE AND EXCLUSIVE REMEDY FOR ANY BREACH OF WARRANTY AND IS AVAILABLE SOLELY TO THE ORIGINAL PURCHASER OF THE PRODUCT. IN ALL **CIRCUMSTANCES PERIGON HEALTH 360'S LIABILITY** IS LIMITED TO REPAIR OR REPLACEMENT OF THE PRODUCT THAT ARE RETURNED TO PERIGON HEALTH 360 WITHIN THE WARRANTY PERIOD. IN NO EVENT SHALL PERIGON HEALTH 360'S LIABILITY EXCEED THE VALUE OF THE PRODUCT SOLD, TO ACCESS THIS WARRANTY PLEASE CONTACT PERIGON HEALTH 360 DIRECTLY AT THE PHONE NUMBER PRINTED WITHIN THIS USER GUIDE OR ON YOUR PRODUCT'S PACKAGING.

THIS WARRANTY DOES NOT APPLY TO ANY DAMAGE, MALFUNCTION, DEFECT, LOSS, HARM OR OTHER CIRCUMSTANCE CAUSED BY USE, ABUSE, ACCIDENT, MISUSE, ELECTRICAL OR POWER FAILURE, INABILITY TO USE THIS PRODUCT, OR DISSATISFACTION WITH THE PERFORMANCE OF THE PRODUCT. IT ALSO DOES NOT COVER ANY USE THAT IS NOT IN ACCORDANCE WITH THE USER GUIDE AND MANUFACTURER SPECIFICATIONS, NOR ANY COMMERCIAL USE OF THE PRODUCT. THIS WARRANTY SPECIFICALLY EXCLUDES COVERAGE OF PRODUCTS FOR WHICH PERIGON HEALTH 360 HAS NOT RECEIVED PAYMENT OR WHICH ARE USED BY OR IN THE POSSESSION OF ANY PARTY OTHER THAN THE ORIGINAL PURCHASER.

THIS WARRANTY GIVES THE ORIGINAL PURCHASER OF THE PRODUCT SPECIFIC LEGAL RIGHTS WHICH MAY VARY FROM STATE TO STATE (PROVINCE TO PROVINCE IN CANADA). PERIGON HEALTH 360'S RESPONSIBILITY FOR DEFECTS IN MATERIAL AND WORKMANSHIP OF THE PRODUCT SHALL BE LIMITED TO REPAIR AND/ OR REPLACEMENT OF THE PRODUCT AS SET FORTH IN THIS WARRANTY. NOTWITHSTANDING ANY TERM HEREIN, ANY AND ALL WARRANTIES, WHETHER EXPRESS OR IMPLIED,

INCLUDING, BUT NOT LIMITED TO, ANY WARRANTY OF MERCHANTABILITY OR WARRANTY OF FITNESS FOR A PARTICULAR PURPOSE ARE HEREBY EXPRESSLY DISCLAIMED.

TO THE MAXIMUM EXTENT PERMITTED BY APPLICABLE LAW, IN NO EVENT SHALL PERIGON HEALTH 360. INCLUDING ITS SUBSIDIARIES, AFFILIATES, PARTNERS, REPRESENTATIVES, AND AGENTS BE LIABLE FOR ANY INCIDENTAL, SPECIAL, INDIRECT OR CONSEQUENTIAL DAMAGES, WHETHER RESULTING FROM THE USE. MISUSE, OR INABILITY TO USE THIS PRODUCT, FROM DEFECTS IN THE PRODUCT. OR RELATING TO OR ARISING OUT OF ANY CLAIM DEMAND LIABILITY CAUSE OF ACTION OR OTHER LEGAL ACTION. INCLUDING THOSE ALLEGING PERSONAL INJURY. DEATH, LOSS OF PROPERTY, OR ANY OTHER CLAIM WHETHER IN CONTRACT OR IN EQUITY, PLEASE NOTE THAT SOME STATES (PROVINCES IN CANADA) MAY NOT ALLOW THE EXCLUSION OF INCIDENTAL SPECIAL INDIRECT OR CONSEQUENTIAL DAMAGES, SO THE ABOVE LIMITATIONS MAY NOT APPLY TO YOU.

THE PRODUCT IS OFFERED IN CONDITION UPON THE PURCHASER'S AND/OR USER'S ACCEPTANCE OF

ALL TERMS, CONDITIONS, AND NOTICES WITHOUT MODIFICATION OF THE TERMS CONDITIONS AND NOTICES CONTAINED HEREIN, MODIFICATION OF THE PRODUCT THROUGH USE OR MISUSE, APPLICATION OF ADDITIONAL COMPONENTS AND/OR REMOVAL OF PROVIDED COMPONENTS, CAN LEAD TO PRODUCT MALFUNCTION CAUSING SERIOUS RISK, RISKS INCLUDE BUT ARE NOT LIMITED TO PRODUCT DAMAGE SERIOUS PHYSICAL INJURY, DISABILITY AND/OR DEATH. PURCHASER AND/OR USER ARE RESPONSIBLE FOR ANY MODIFICATIONS PERFORMED ON THE PRODUCT BY PURCHASER, USER, AND/OR ANY THIRD PARTY, PERIGON HEALTH 360 IS NOT RESPONSIBLE AND DISCLAIMS ALL LIABILITY AND RESPONSIBILITY FOR ANY MODIFICATIONS DONE TO THE PRODUCT THROUGH THE USE OR MISUSE OF THE PRODUCT. INCLUDING ADDING OR REMOVING COMPONENTS THAT ALTER THE FUNCTIONALITY OF THE PRODUCT AND/OR IMPROPER INSTALLATION OR ADJUSTMENT OF THE PRODUCT. THIS PRODUCT MAY NOT BE USED FOR UNLAWFUL PURPOSES AND SUCH USES ARE EXPRESSLY PROHIBITED UNDER THE TERMS AND CONDITIONS OF ITS USE.

IF YOU DO NOT ACCEPT THESE TERMS, CONTACT US WITHIN 14 DAYS OF PURCHASE. PERIGON HEALTH 360 RESERVES THE RIGHT TO CHANGE, MODIFY, OR AMEND THE TERMS, CONDITIONS AND NOTICES UNDER WHICH ITS PRODUCTS ARE OFFERED AT ANY TIME WITHOUT NOTICE.

### **Disclaimers & FCC Information**

This equipment has been tested and found to comply with the limits for a Class B digital device, pursuant to part 15 of the FCC Rules. These limits are designed to provide reasonable protection against harmful interference in a residential installation. This equipment generates, uses, and can radiate radio frequency energy and, if not installed and used in accordance with the instructions, may cause harmful interference to radio communications. However, there is no guarantee that interference will not occur in a particular installation. If this equipment does cause harmful interference to radio or television reception, which can be determined by turning the equipment off and on, the user is encouraged to try to correct the interference by one or more of the following measures:

- Reorient or relocate the receiving antenna.
- Increase separation between the equipment and receiver.
- Connect the equipment to an outlet on a different circuit from which the receiver is connected.
- Consult the dealer or an experienced radio/TV technician for help.

Changes or modifications not expressly approved by the party responsible for adherence could void the user's authority to operate the equipment. If a take back program is not available, medication is to be discarded as directed by a healthcare provider or caregiver. DO NOT flush pills down the drain. Safely throw them away in household trash, Controls cannot be thrown away in the trash. Keep away from children and pets.

WARNING: Contact a healthcare provider before using, changing schedules, or altering dosing of Perigon Pharmacy 360 Medication Pods.

Keep this product and dispenser out of reach from children. Adult supervision required.

Do not exceed suggested use unless directed by a doctor or healthcare professional.

Keep dispenser and the cup sensor away from direct sunlight to improve function.

Count the pills in the cup for each dispense. Ensure all pills have dispensed properly. Ensure no pills remain in the pod after foil has been punctured.

In case of accidental overdose, call a doctor, poison control center, or 911 immediately.

We are not affiliated, associated, authorized, endorsed by, or in any way officially connected with Apple, Google, Amazon Alexa, FitBit, Garmin, or any of its subsidiaries or its affiliates.

The names Apple, Google, Amazon Alexa, FitBit, and Garmin, as well as related names, marks, emblems, and images are registered trademarks of their respective owners.

For questions regarding the Medesto Dispenser, Medesto App, Pods, Prescriptions or Refills, etc., please call our Customer Care Team Experts immediately before use.

For questions regarding Medication Pods or to talk to a Pharmacist, call the number below and a member of our Care Team will connect you.

perigonhealth.org/FAQ

844.698.2533

### Support & Contact Us

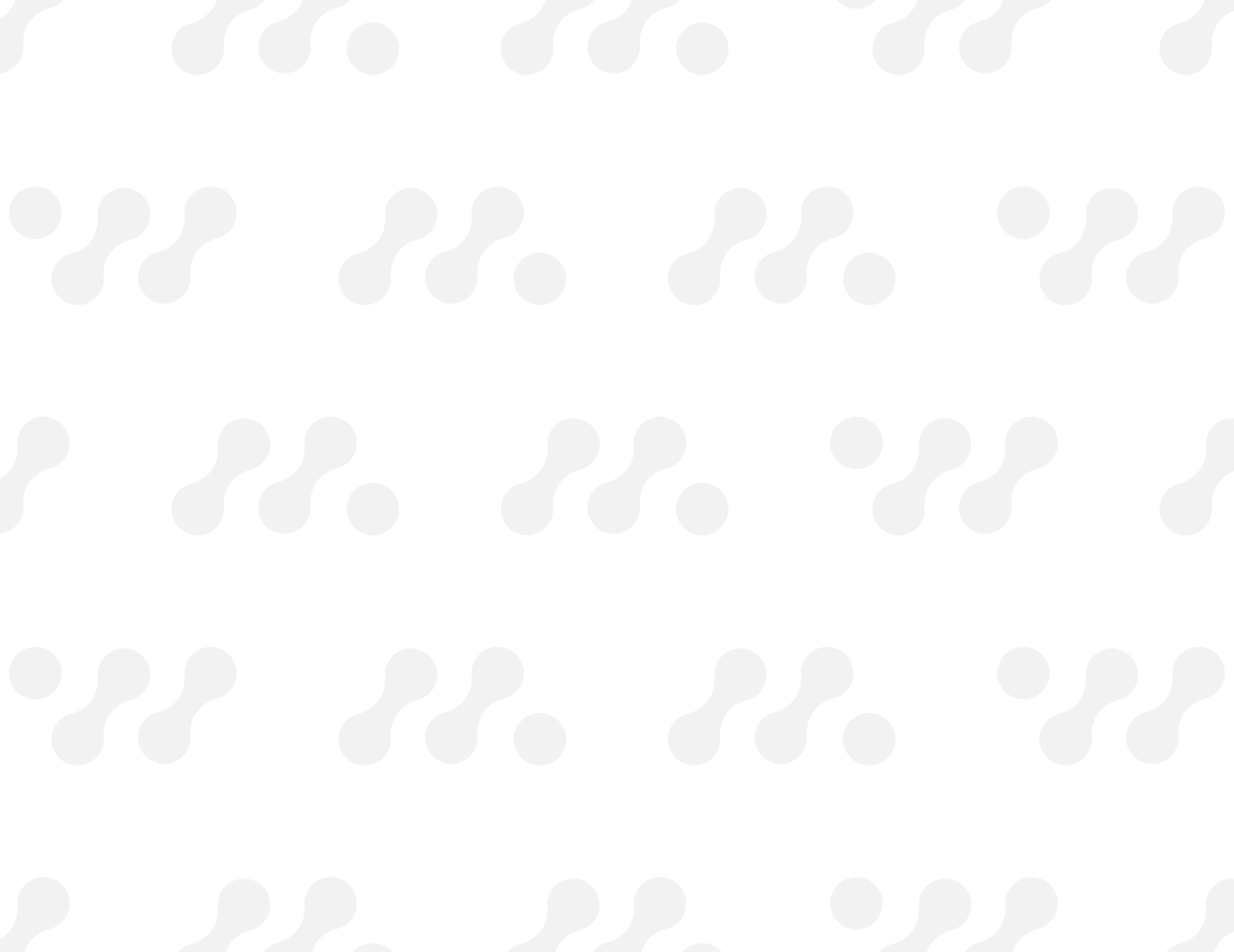

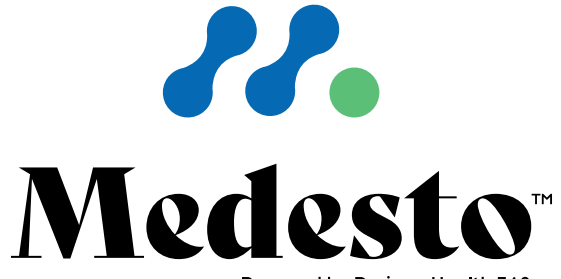

Powered by Perigon Health 360

2021 © Perigon Health 360 • Plymouth, MI 48170